#### 電子投稿審査システム

#### ScholarOne Manuscripts

#### 著者用操作マニュアル Ver.1.0

#### 目 次 ①ログイン ••• p.1, p.8 ②ユーザーアカウント登録 ••• p.2 ③原稿投稿 (1)論文(原稿)種別,題目,要旨の入力 p.10 • • • (2)検索用語(Keywords), 領域(Category)の入力 p.11 • • • (3) 著者・共著者の情報入力 ••• p.13 (4)会員資格等の設問への回答 ••• p.14 (5)ファイルアップロード方法 ••• p.15 (6)確認&投稿方法 ••• p.17 ④投稿作業終了 ••• p.20

付録:特殊文字の使い方

••• p.21

2015.3.12.作成 (公社)日本材料学会編集委員会

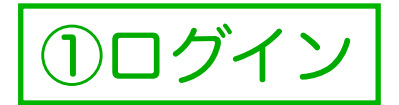

#### 1. インターネットに接続された P C で,ブラウザソフトを立ち上げ,以下の U R L に接続して下さい.

https://mc.manuscriptcentral.com/jsms

- 注:・ブラウザの*ポップアップブロック機能*は,無効になっていることを確認して下さい.
  - ・以下に示す画面は、使用されるPCのOSやブラウザソフトにより、表示が異なります.
    - ・以下の画面では、共通して表示されるヘッダー部分(下図)は省略しています.

| ScholarOne Manuscripts™                     | 投稿規定・各種書類 | Help |
|---------------------------------------------|-----------|------|
| JETAGE Powered by SCHOLARDNE MANUSCRIPTS ** |           |      |

 右のようなログイン 画面が表示されます. 既に、ユーザーアカ ウントを取得してい る場合は、ユーザー IDとパスワードを 入力してログインし て下さい.【p.6へ】
 注:ユーザーアカウントを 未取得の場合は、最初に ユーザーアカウントを取得 して下さい.【p.2へ】

| Log In<br>・ <u>ユーザ</u> ・<br>・ ユーザ・<br>Passw<br>・ ユーザ・ | <u>−ID</u> と <u>パスワード</u> を入力し "ログイン"ボタンを押してください。<br>−アカウントを持っているかわからない場合、もしくはパスワードを忘れた場合は、<br><b>rord Help</b> に <u>E-Mailアドレス</u> を入力し "Go" ボタンを押してください。<br>−アカウントをお持ちでない場合は、 <u>こちら</u> へ。 |                                     |
|-------------------------------------------------------|----------------------------------------------------------------------------------------------------|-------------------------------------|
| Log In                                                |                                                                                                    | アカウントをお持ちでな<br>い場合                  |
| 14-12-12-12-12-12-12-12-12-12-12-12-12-12-            | 既にアカウントを持っている場合は、こちらからログインしてください。                                                                                                    | 新規登録                                |
| 材料                                                    | ユーザーID:                                                                                                    | リンク                                 |
| 2 Concerns of Lag                                     | パスワード: 🚺 ログイン                                                                                                    | ● <u>チュートリアル</u><br>● <u>ホームページ</u> |
|                                                       | Password Help. パスワードを忘れてしまった場合は、下のボックスにE-<br>Mailアドレスを入力し、Goをクリックしてください、F-Mailアドレス宛にアカ                                                                                                    |                                     |
|                                                       | ウント情報が送信されます。                                                                                                    |                                     |
|                                                       | E-Mailアドレス: 🚺 Go                                                                                                    |                                     |

②ユーザーアカウント登録

氏名と, e-mailアドレス を入力します.

入力が終わったら, ▶ \*
をクリックします.
※氏名は英語で入力も可能です.
※e-mailアドレスのコピー&ペーストはできません

Create an アカウントを作成するには、3つのステップに従って項目を入力してください。reqと表示されている箇所は必須項目となります。

まず、お名前やE-Mailアドレスに関する情報を下のテキストボックスにそれぞれ入力します。 完了しましたら、次へ(Next)ボタンをクリックします。

#### E-Mailアドレスについて

 全ての連絡メールは、「E-Mailアドレス1」欄に入力されたアドレスに届きます。こちらに届くメールのコピーを送付したいア ドレスがありましたら、「Cc用E-Mailアドレス1」欄にそのアドレスを入力してください。

●「E-Mailアドレス2」と「Cc用E-Mailアドレス2」に入力されたアドレスは予備として記録されますが、連絡メールはそのアドレスには届きません。万が一、「E-Mailアドレス1」に入力されたアドレスにメールを送信することが出来ない場合には、編集事務局の判断により予備のアドレスへ送信することがあります。

| <u>E-Mail /</u><br>Name | ▶ 次へ                                                                                                    |
|-------------------------|----------------------------------------------------------------------------------------------------|
| Address                 |                                                                                                    |
| User ID                 | ORCID®                                                                                                    |
| Password                | Select the appropriate option below to associate an ORCID iD to your account.                                                                                                    |
|                         | To register for a new ORCID iD, click here.                                                                                                    |
|                         | To associate this account with your existing ORCID iD, click here.                                                                                                    |
|                         | <b>Open Researcher and Contributor ID (ORCID)</b> is a non-profit organization dedicated to solving the long-<br>standing name ambiguity problem in scholarly communication by creating a central registry of unique<br>identifiers for individual researchers and an open, transparent linking mechanism between ORCID and other<br>current author identifier schemes. To learn more about ORCID, please visit<br><u>http://orcid.org/content/initiative</u> . |
|                         |                                                                                                    |

| 名:               | 太郎                | req |     |  |
|------------------|-------------------|-----|-----|--|
| ミドルネーム:          |                   |     |     |  |
| 姓:               | 材料                | req |     |  |
| 学位:              |                   |     |     |  |
| E-Mailアドレス1:     | taro_zairyo@ac.jp |     | req |  |
| E-Mailアドレス1(確認): | taro_zairyo@ac.jp |     | req |  |

②ユーザーアカウント登録

左側の「住所1」へ,所属 機関名,住所等を入力し ます. 入力が終わったら, >> \*\* をクリックします. \*、「市または東京23区名」に 入力した以降を,「住所」 へ入力して下さい. \*\*右側の「住所2」は,入力 不要です.

| Create an<br>Account | テキストポックスにそ≉<br>完了しましたら、Next | ぃぞれ所属情報を入力してく<br>をクリックします。 | ださい。 |     |             |  |
|----------------------|-----------------------------|----------------------------|------|-----|-------------|--|
| User ID              | 住所1                         |                            |      |     | 住所2         |  |
| Password             | 所属機関名:                      | 日本材料大学                     | req  |     | 所属機関名:      |  |
|                      | 部署名:                        |                            | ]    |     | 部署名:        |  |
|                      | 住所:                         | 左京区吉田泉殿町1-101              | req  |     | 住所:         |  |
|                      |                             |                            | ]    |     |             |  |
|                      |                             |                            | ]    |     |             |  |
|                      | 国名:                         | Japan                      | ÷    | req | 国名:         |  |
|                      | 都道府県名:                      | 京都府                        | req  |     | 都道府県名:      |  |
|                      | 市または東京23区名:                 | 京都市                        | req  |     | 市または東京23区名: |  |
|                      | 郵便番号:                       | 606-8301                   | req  |     | 郵便番号:       |  |
|                      | 電話番号:                       |                            | ]    |     | 電話番号:       |  |
|                      | Fax:                        |                            | ]    |     | Fax:        |  |
|                      |                             |                            |      |     |             |  |

②ユーザーアカウント登録

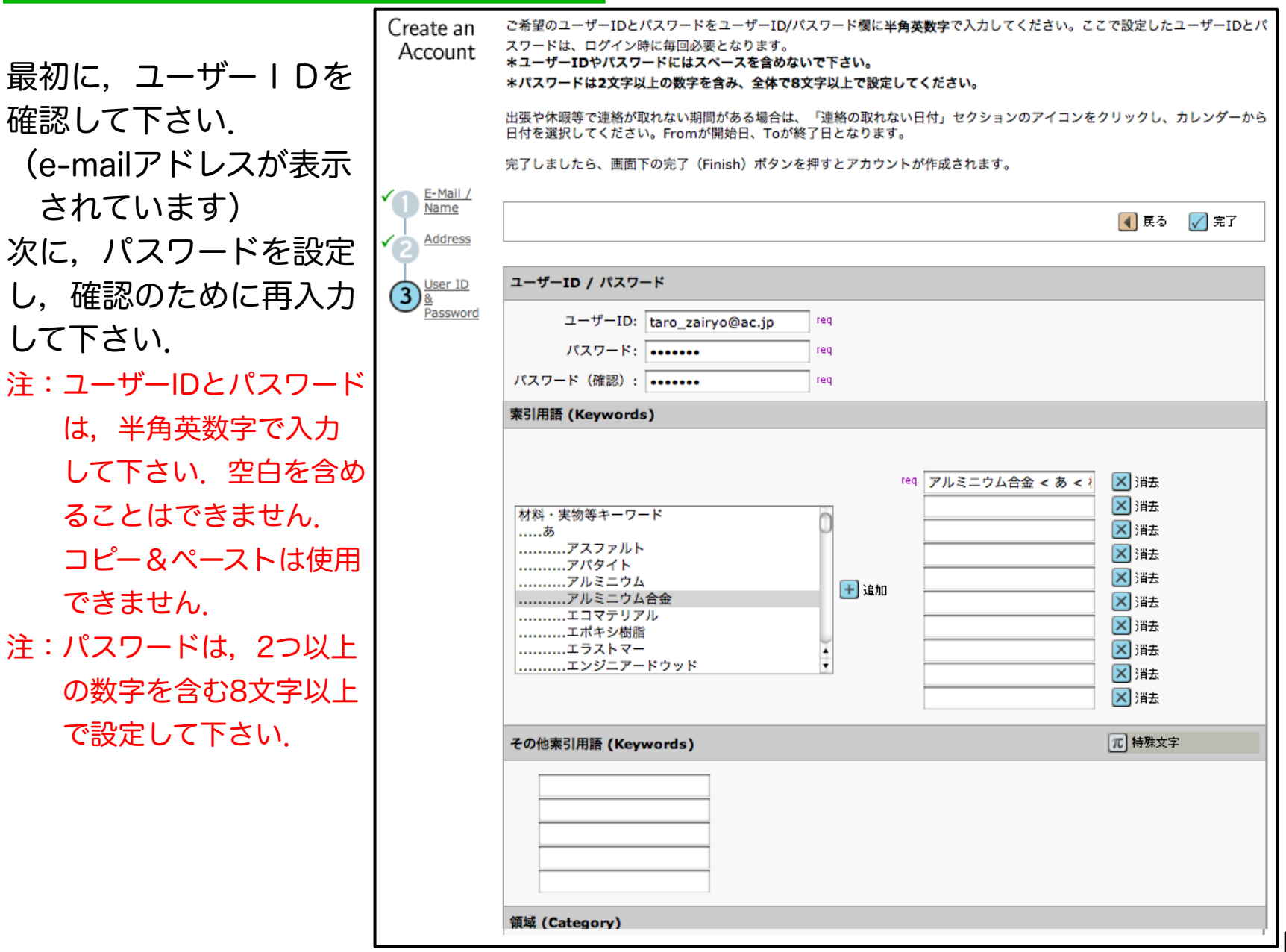

②ユーザーアカウント登録 次に、ご自身の研究の Create an ご希望のユーザーIDとパスワードをユーザーID/パスワード欄に半角英数字で入力してください。ここで設定したユーザーIDとパ スワードは、ログイン時に毎回必要となります。 Account \*ユーザーIDやパスワードにはスペースを含めないで下さい。 検索用語(キーワード) \*パスワードは2文字以上の数字を含み、全体で8文字以上で設定してください。 を選択します。 出張や休暇等で連絡が取れない期間がある場合は、「連絡の取れない日付」セクションのアイコンをクリックし、カレンダーから 日付を選択してください。Fromが開始日、Toが終了日となります。 完了しましたら、画面下の完了(Finish)ボタンを押すとアカウントが作成されます。 E-Mail / Name キーワードリストに50 📢 戻る 🛛 📈 完了 Address 〈中略〉 音順に表示される候補 索引用語 (Keywords) User ID 3 をマウスでクリックし Password ます req アルミニウム合金 < あ < 1 🗙 消去 🗙 消去 材料・実物等キーワード 選択したキーワードで 🗙 消去 .....アスファルト 🔀 消去 .....アパタイト よければ, 🕒 🌆 をクリ 🗙 消去 .....アルミニウム 🛨 追加 .....アルミニウム合金 🗙 消去 .....エコマテリアル ックすると右側の枠に. 🔀 消去 .....エポキシ樹脂 🔀 消去 .....エラストマー 選択した用語が追加さ .....エンジニアードウッド 🗙 消去 🗙 消去 れます その他索引用語 (Keywords) π] 特殊文字 注:最低でも一つ選択する必 要があります。 キーワードリストにない用語は, 注:キーボードからの入力は この枠へ、キーボードから入力 して下さい。 無効です。(右枠内には 表示されますが、次の画 領域 (Category) 面へ進むときに、エラー になります)

p.5

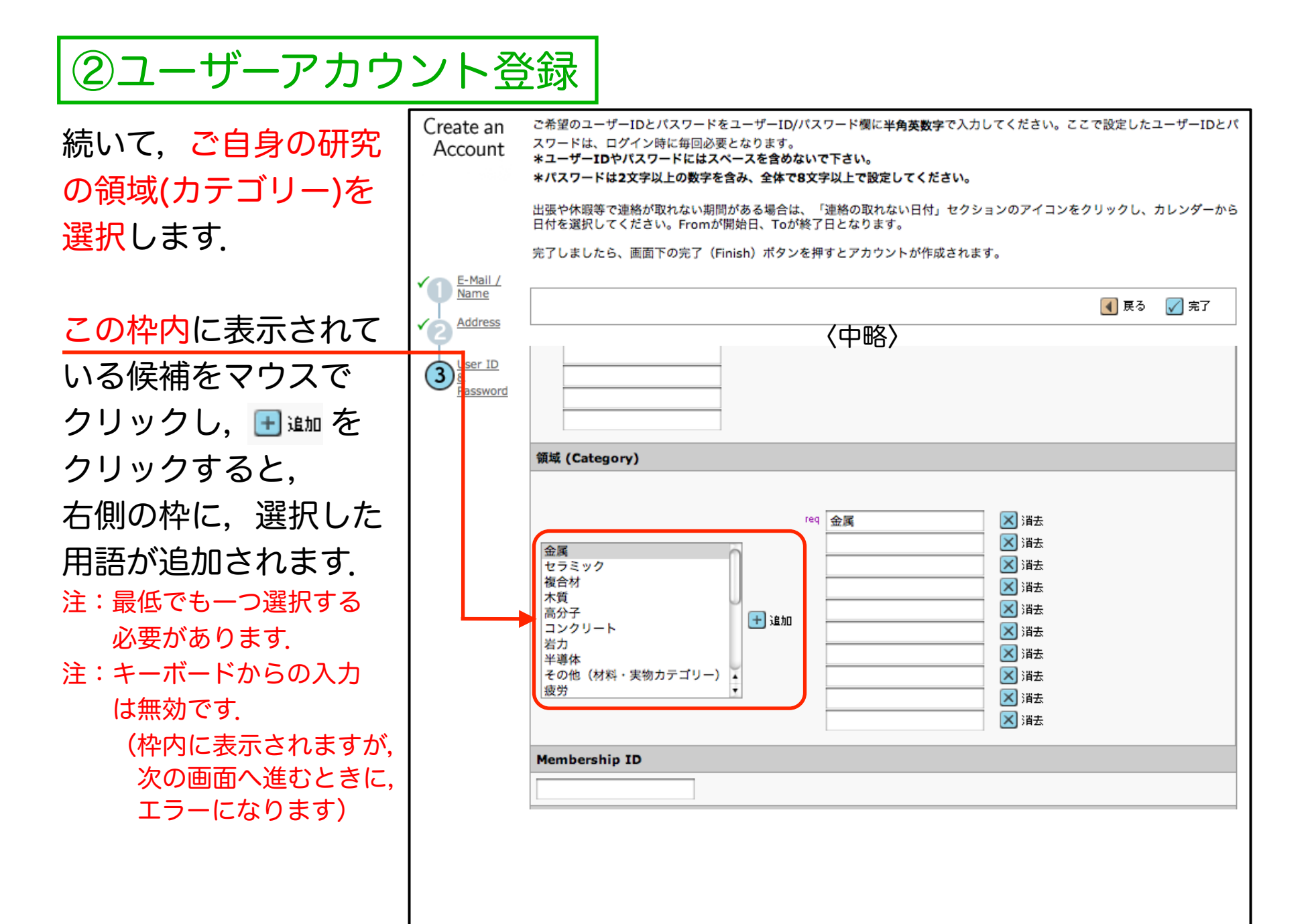

②ユーザーアカウント登録

長期間(一ヶ月以上),留学
等で不在になることが分かっている場合は、その期間を入力して下さい.
※長期間不在の場合でも、メールで確実に連絡がとれる場合は、入力不要です。

✓ 完定をクリックすると、 アカウントが登録されます。

| 連絡の取れない日付                                                   |                                 |
|-------------------------------------------------------------|---------------------------------|
| 連絡の取れない日がある場合は、下のカレンダーから期間を設                                | 定してください。                        |
| From: To:                                                   |                                 |
| <b>Signature</b> . 連絡用E-Mailの中に、ここに入力したテキストを<br>(通常は使用しません) | ま示させるかどうかを編集事務局が決めることができます。     |
|                                                             |                                 |
|                                                             |                                 |
|                                                             | //                              |
|                                                             |                                 |
| ここには論文ファイルをアップロードしないでください。アカ<br>稿を始めてください。                  | ウント作成完了後、「著者(Author)」セクションから論文投 |
| ファイルを選択ファイルが未選択です                                           | 添付ファイル                          |
| 1 添付                                                        | 未アップロード                         |
|                                                             |                                 |
|                                                             | 【 戻る 🖌 完了                       |

アカウント登録が完了し た旨のメッセージが表示 されます.

※以降,ここで登録した

ユーザーIDとパスワード で、システムにログイン できます。

| Create an<br>Account |                                   |
|----------------------|-----------------------------------|
|                      | アカウント作成が完了しました。 <u>ログイン</u> 可能です。 |

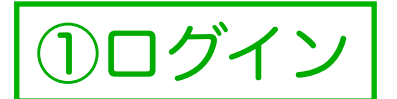

# □グインに成功すると、以下のような画面(Welcome)が表示されます。 ▲ をクリックします。

| Welcome       「著者」「査読者」など、これから行う作業のボタンをクリックします。<br>画面左上の"Main Menu"をクリックすると、いつでもこの画面に戻ることができます。         注意:ブラウザの「ポップアッププロック機能」が無効になっていることをご確認ください。         注意: ブラウザの「ポップアッププロック機能」が無効になっていることをご確認ください。         資産者 <ul> <li>                  査読者</li> <li>                         査読者</li></ul> | <b>リンク</b><br>* <u>チュートリア</u><br>ル<br>* <u>ホームページ</u> |  |  |  |  |
|----------------------------------------------------------------------------------------------------|-------------------------------------------------------|--|--|--|--|
|                                                                                                    |                                                       |  |  |  |  |
| 利用者により,表示される内容が変わります.<br>・「著者」は,全てのユーザーに表示されます.<br>・「査読者」,「調査委員」,「検読委員」は,編集委員会からお願いしている方に表示されます.<br>・「担当編集委員」は,部門委員会選出の「特集号」担当の方に表示されます.                                                                                                    |                                                       |  |  |  |  |

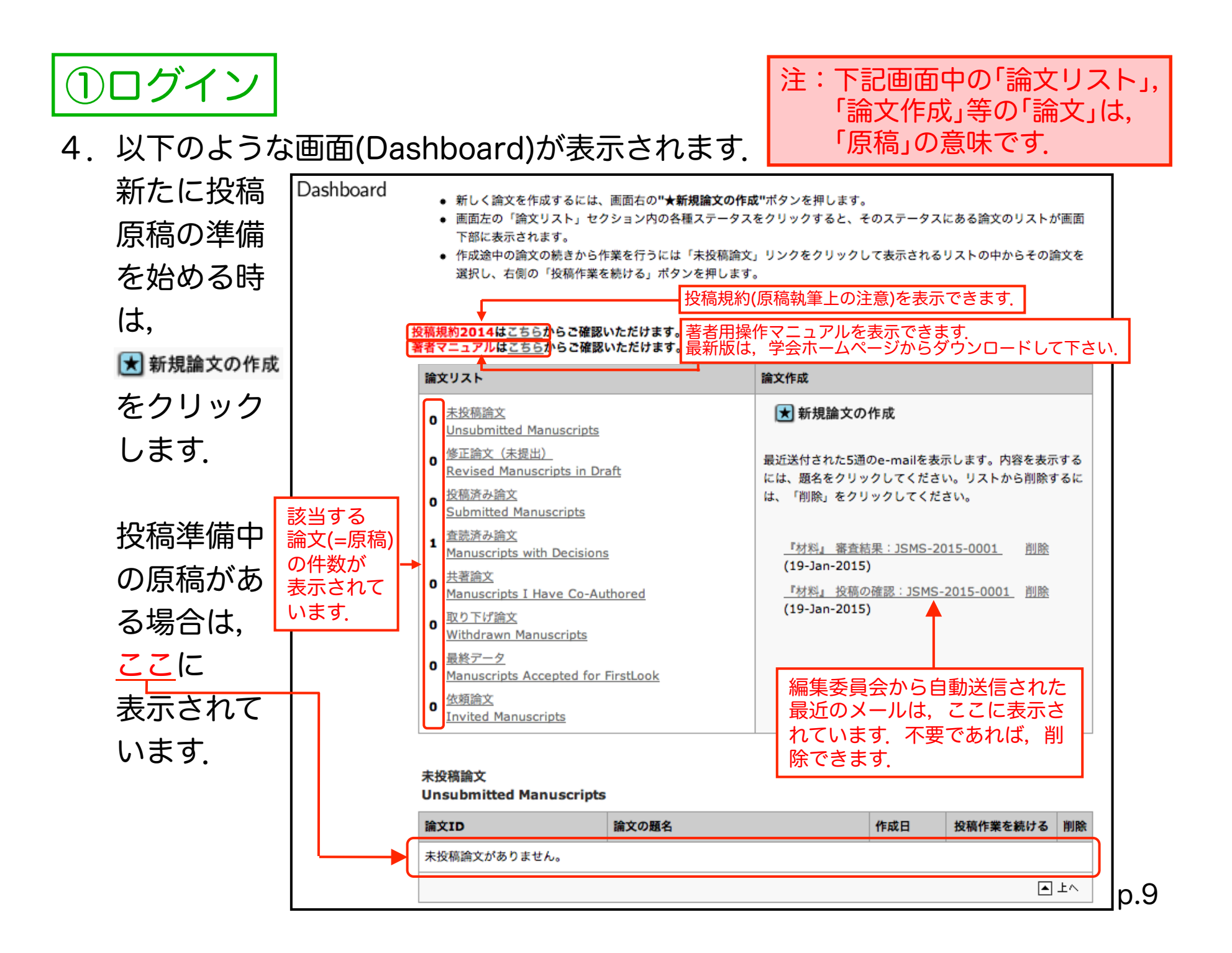

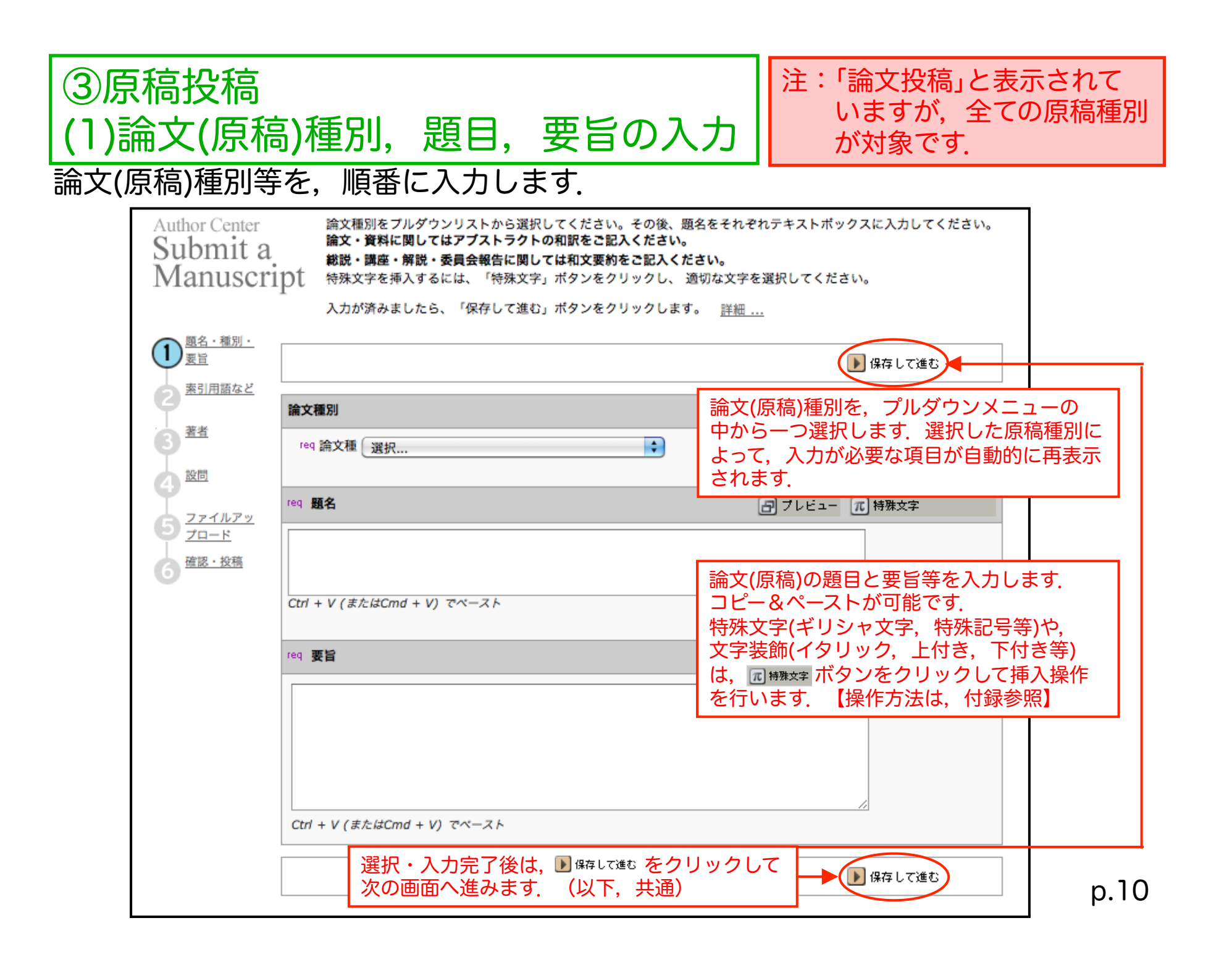

## ③原稿投稿 (2)検索用語(Keywords), 領域(Category)の入力 論文(原稿)の内容に応じた「検索用語(Keywords)」を入力します. 原稿種別によっては,入力不要の場合もあります.

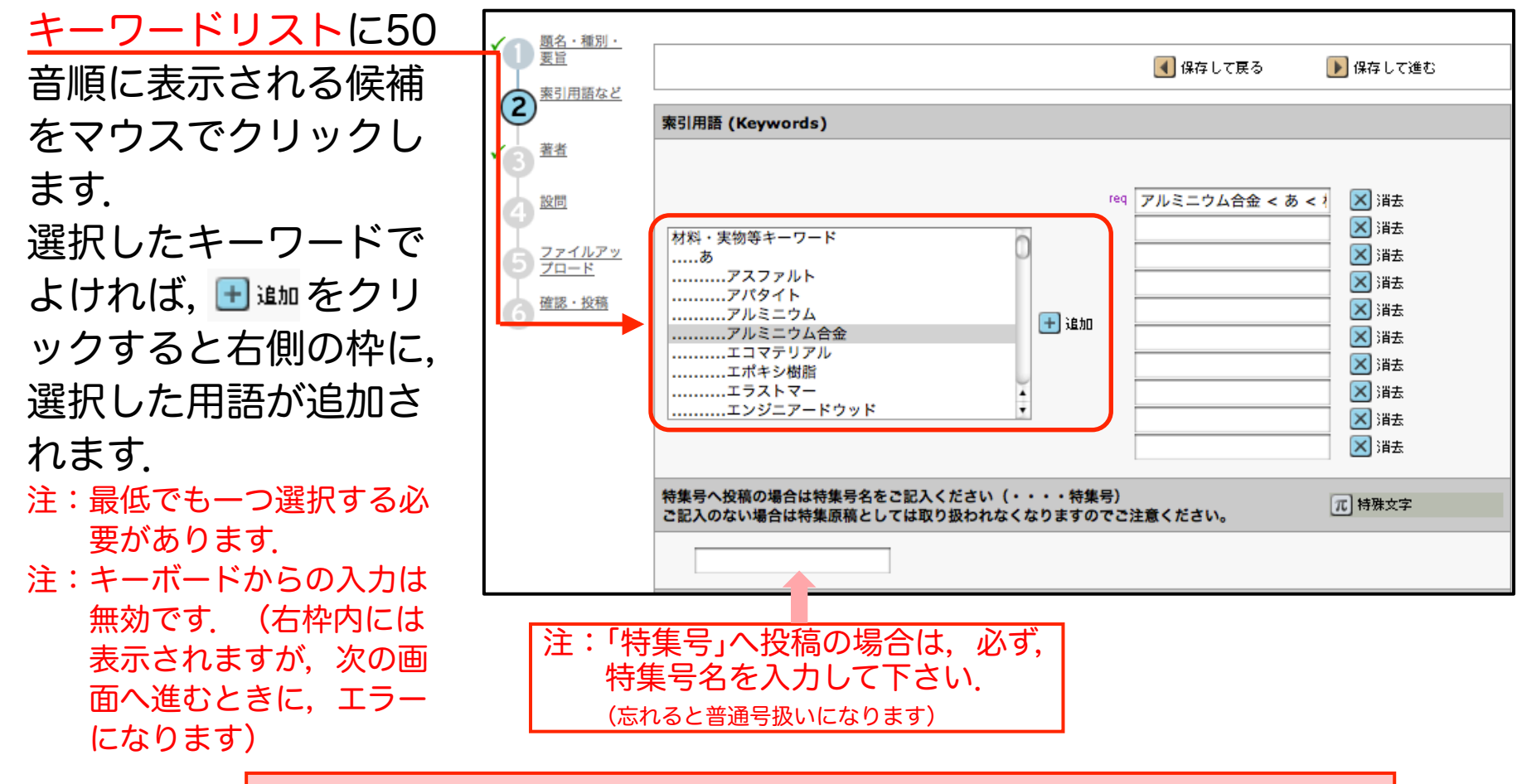

| 注:前の工程(画面)へ戻る必要がある場合,ブラウザの「戻る」ボタンではなく, | 必ず <mark>▲ @毎∟て戻る</mark> をクリックして下さい.(以下,共通)

p.11

### ③原稿投稿 (2)検索用語(Keywords), 領域(Category)の入力 論文(原稿)の内容に応じた「領域(Category)」を入力します. 原稿種別によっては、入力不要の場合もあります.

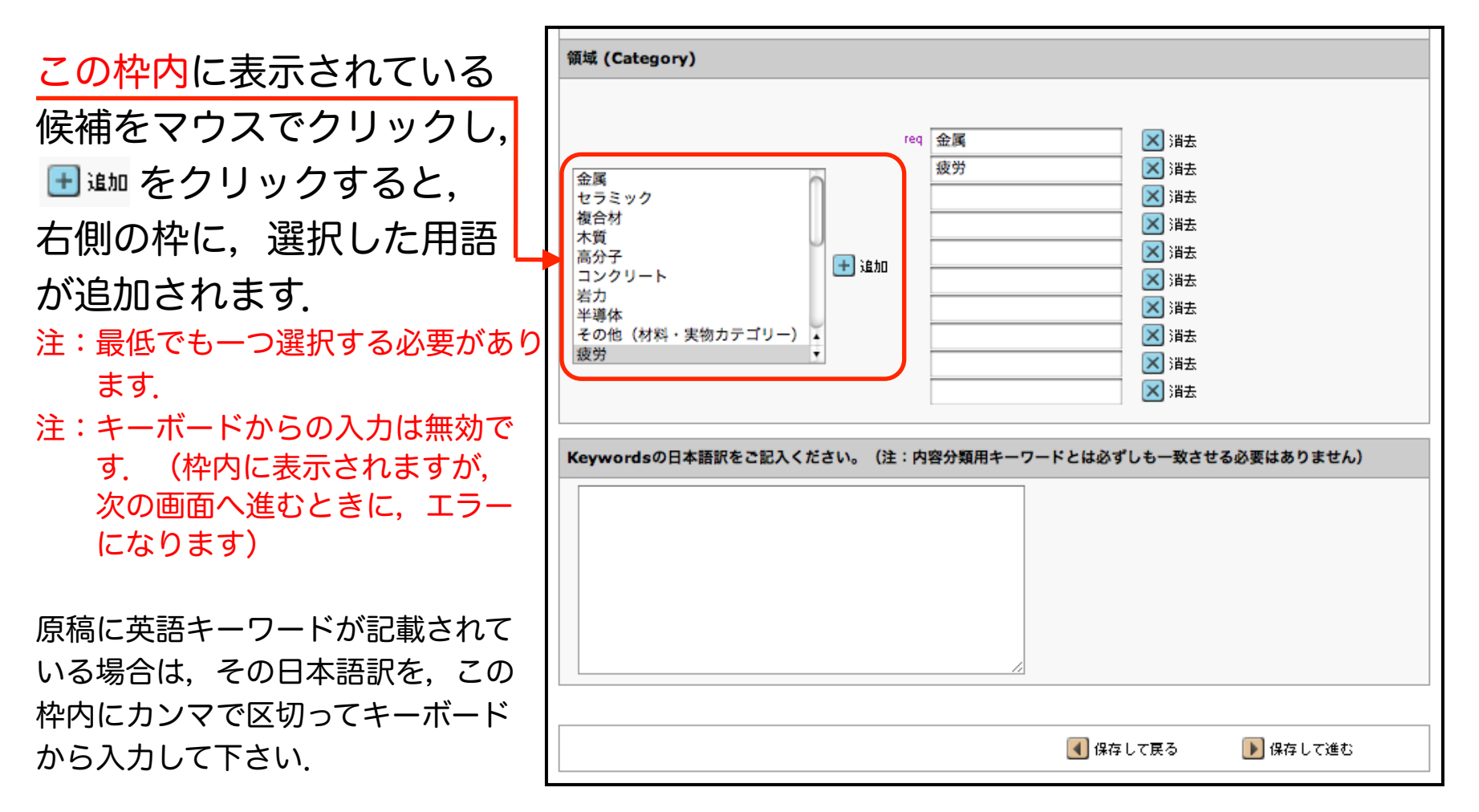

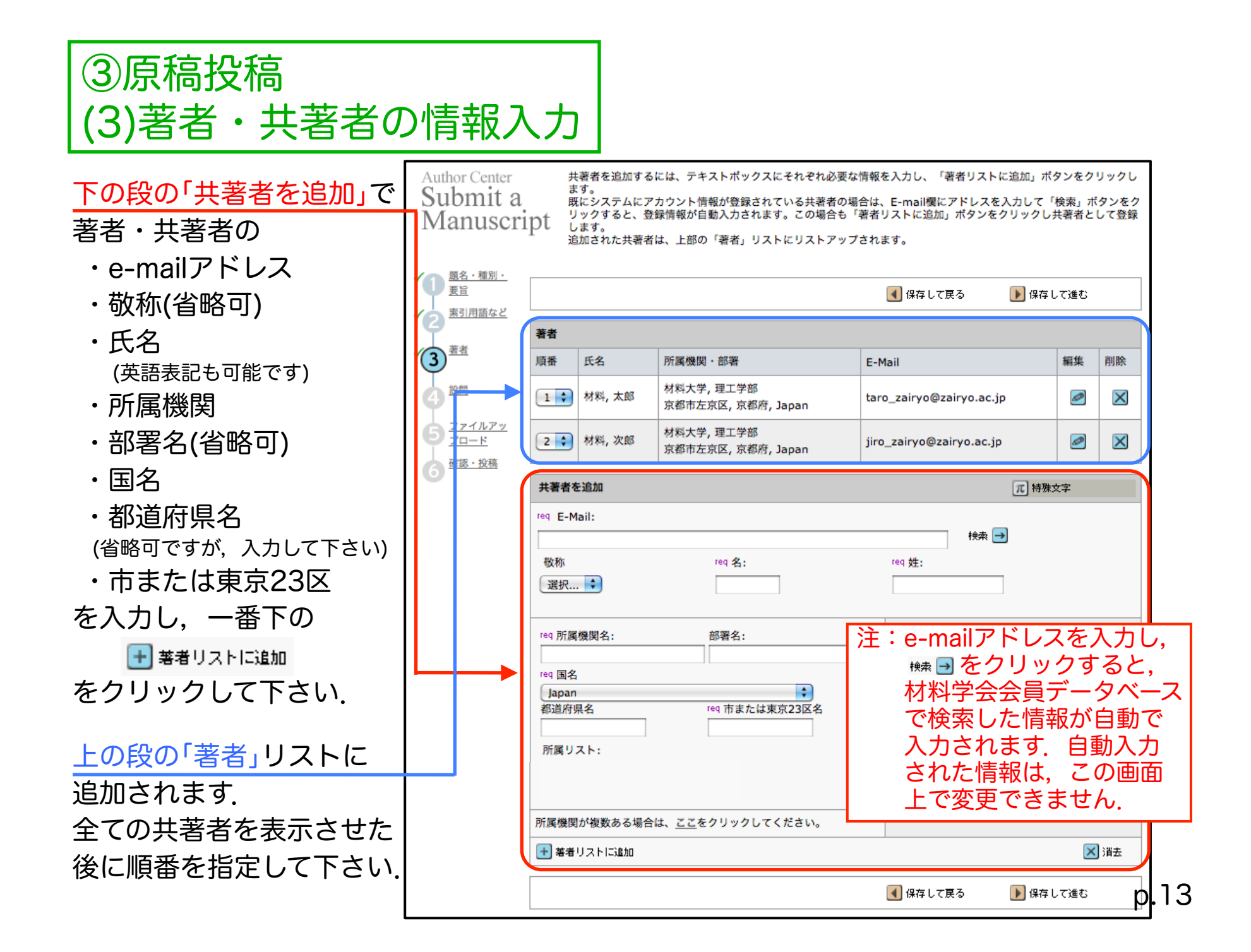

# ③原稿投稿 (4)会員資格等の設問への回答

| 各設問に対する回答を<br>選択・入力・チェック    | Author Center<br>Submit a<br>Manuscri | 穒付したい場合は、参照ポタン<br>下の質問にそれぞれ回答してく                                                                                                    |           |          |  |  |  |
|-----------------------------|---------------------------------------|----------------------------------------------------------------------------------------------------|-----------|----------|--|--|--|
| します.                        | ✓ 1<br><u> 顕名・種別・</u><br>要旨           |                                                                                                    |           | 国際にありて進む |  |  |  |
| 原稿種別によって設問                  | ▲ 東引用語など                              |                                                                                                    |           |          |  |  |  |
| 項目が異なります.                   | ✓ <u>3</u> <u>著者</u>                  | Question                                                                                                    |           |          |  |  |  |
|                             | 4 設問                                  |                                                                                                    |           |          |  |  |  |
|                             | 5 771mpy                              |                                                                                                    | ○ いいえ     |          |  |  |  |
|                             |                                       | 会員の場合、著者代表者の会員番号をご記入ください<br>(任意)                                                                                                    | 12345     |          |  |  |  |
|                             |                                       | 著者代表者の会員資格の有無で、別刷り価格が異なりますのでご留意ください。(学会HP参照)。                                                                                                    |           |          |  |  |  |
|                             |                                       | <ul> <li>✓ req 本原稿は著者の原著であり、一般に公表されてい</li> <li>✓     ✓     ✓     ✓     ✓     ✓     ✓     ✓     ✓     ✓     ✓     ✓     ✓     ✓     ✓     ✓     ✓     ✓     ✓     ✓     ✓     ✓     ✓     ✓     ✓     ✓     ✓     ✓     ✓     ✓     ✓     ✓     ✓     ✓     ✓     ✓     ✓     ✓     ✓     ✓     ✓     ✓     ✓     ✓     ✓     ✓     ✓     ✓     ✓     ✓     ✓     ✓     ✓     ✓     ✓     ✓     ✓     ✓     ✓     ✓     ✓     ✓     ✓     ✓     ✓     ✓     ✓     ✓     ✓     ✓     ✓     ✓     ✓     ✓     ✓     ✓     ✓     ✓     ✓     ✓     ✓     ✓     ✓     ✓     ✓     ✓     ✓     ✓     ✓     ✓     ✓     ✓     ✓     ✓     ✓     ✓     ✓     ✓     ✓     ✓     ✓     ✓     ✓     ✓     ✓     ✓     ✓     ✓     ✓     ✓     ✓     ✓     ✓     ✓     ✓     ✓     ✓     ✓     ✓     ✓     ✓     ✓     ✓     ✓     ✓     ✓     ✓     ✓     ✓     ✓     ✓     ✓     ✓     ✓     ✓     ✓     ✓     ✓     ✓     ✓     ✓     ✓     ✓     ✓     ✓     ✓     ✓     ✓     ✓     ✓      ✓     ✓</li></ul> |           |          |  |  |  |
| 特集号への投稿の場合は,                |                                       | 特集号へ投稿の場合は特集号名をご記入ください<br>(・・・・ 法集号)                                                                                                    |           |          |  |  |  |
| 必ず, 特集号名を入力し<br>て下さい        |                                       | ご記入のない場合は特集原稿としては取り扱われなくな<br>りますのでご注意ください。                                                                                                    | 電子投稿特集号   |          |  |  |  |
|                             |                                       | ۲                                                                                                    | 中略〉       |          |  |  |  |
| 第ー著者が満40歳未満の<br>場合は,第一著者の生年 |                                       | 第一著者の生年月日(満40歳未満の場合)をご記入くだ<br>さい。論文奨励賞のために使用します。                                                                                                    | 2001年1日1日 |          |  |  |  |
| 月日を入力して下さい.                 |                                       | (語文英助員は、「対称」に拘載された単一の語文の中から原稿受理日の年齢が満40歳未満の第一著者に授与します)                                                                                                    | 2001#1/11 |          |  |  |  |
|                             |                                       |                                                                                                    | 【 保存して戻る  | ▶ 保存して進む |  |  |  |

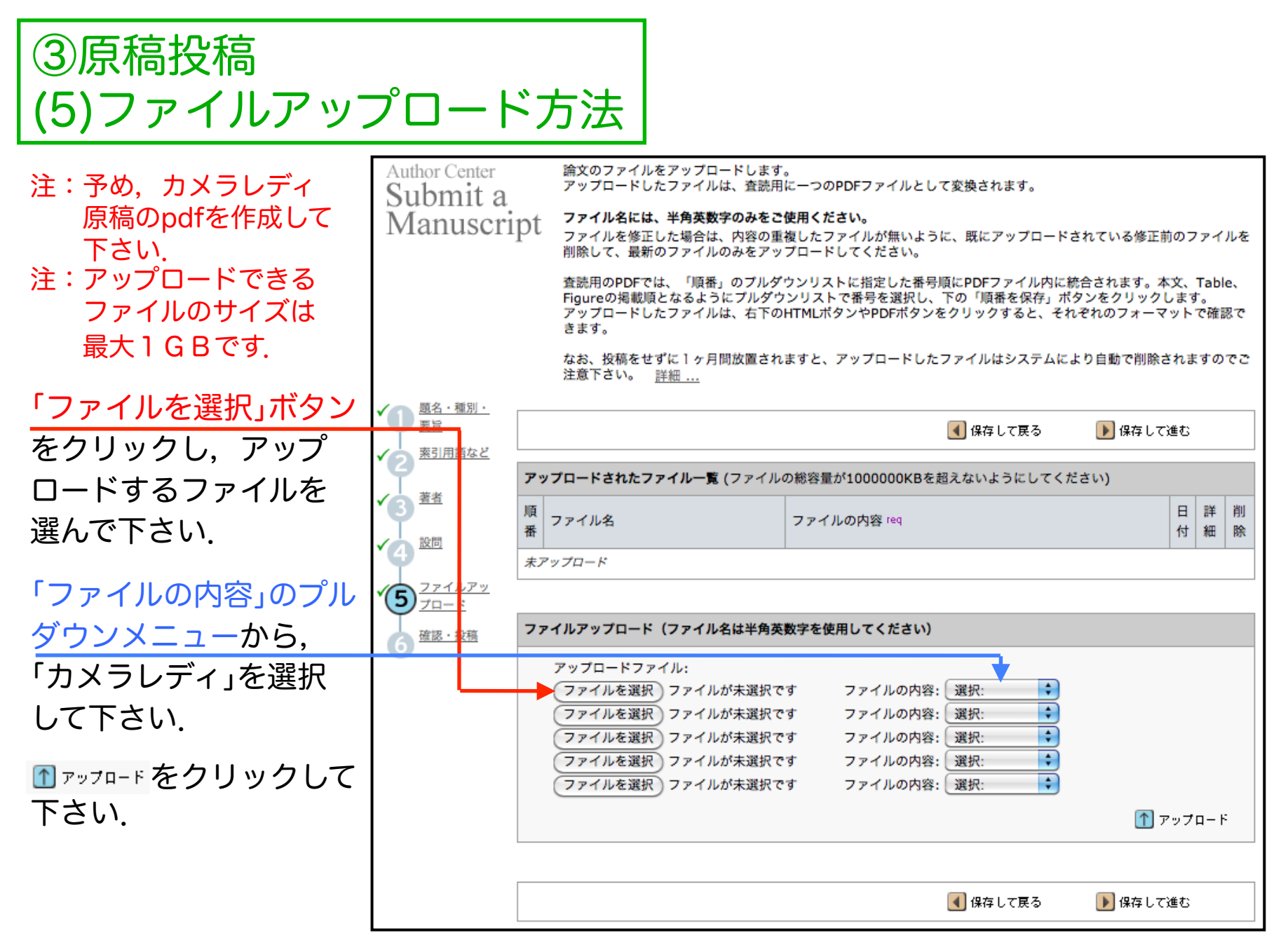

# ③原稿投稿 (5)ファイルアップロード方法

アップロード中は,右の画面 が表示されます.

アップロードが完了すると, ファイルの情報を表示する 画面(File Details)が表示さ れますので,内容に誤りが なければ, 🖉 (#存 をクリック して下さい.

元画面(p.13に示した画面) 中程の「アップロードされた ファイル一覧」に、ファイル が表示されます. 投稿待ちのファイルが複数 ある場合、投稿順序を「順番」 で指定できます.順番を指定 した場合は、 ▲ M番を保存 をクリ ックして下さい. 注:以上で原稿ファイルのアップ ロードは完了ですが、「投稿」 ではありません.

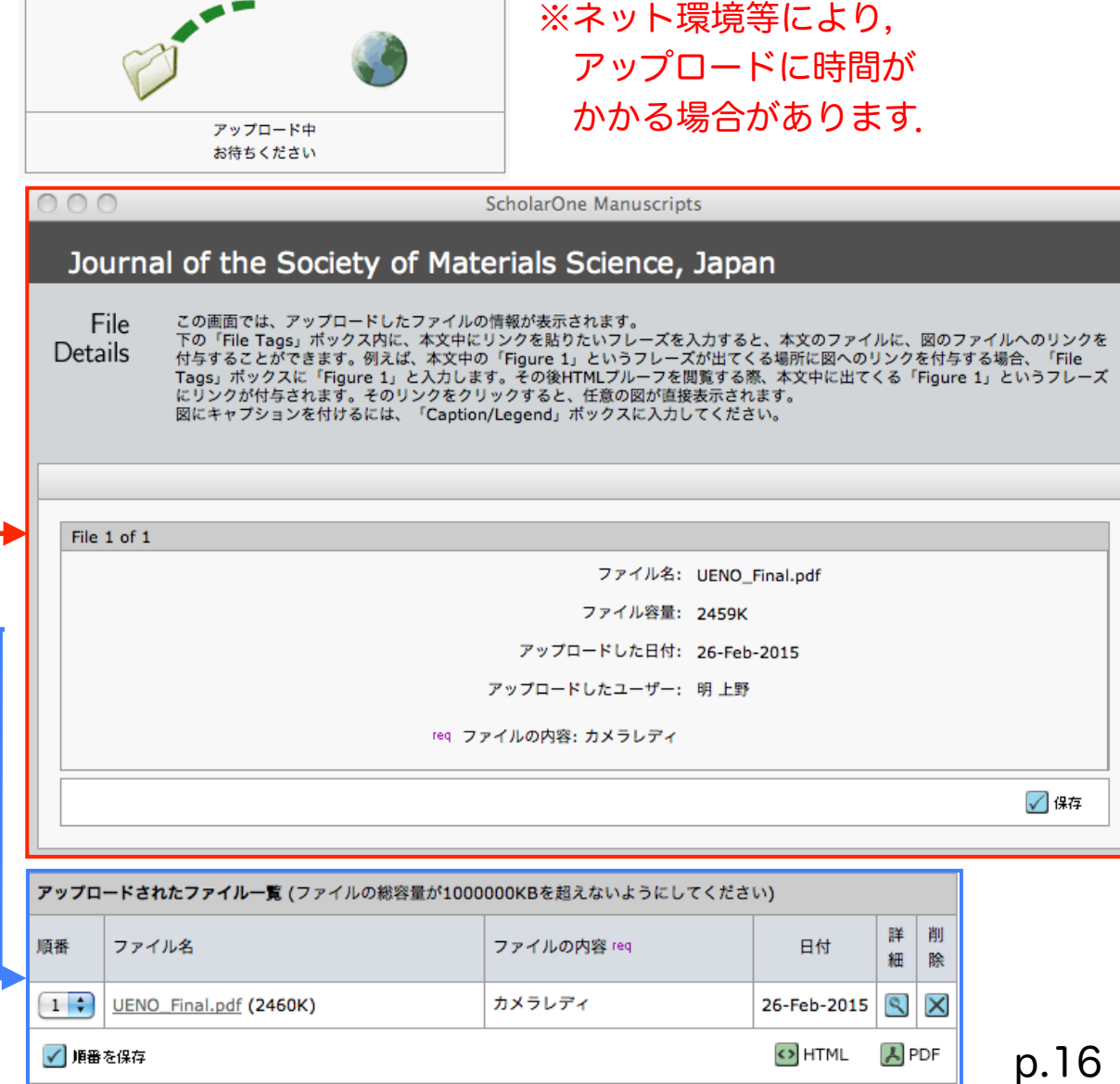

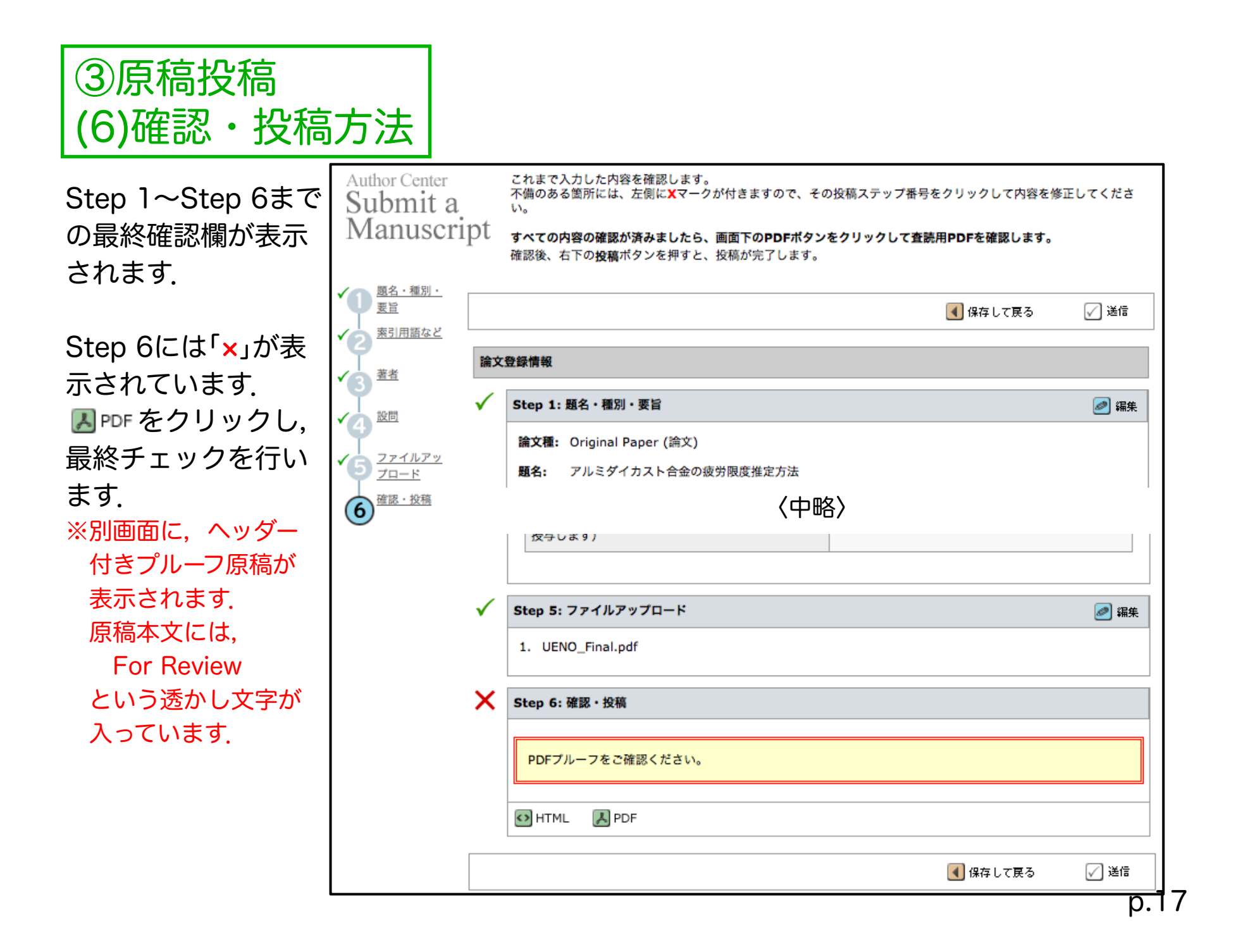

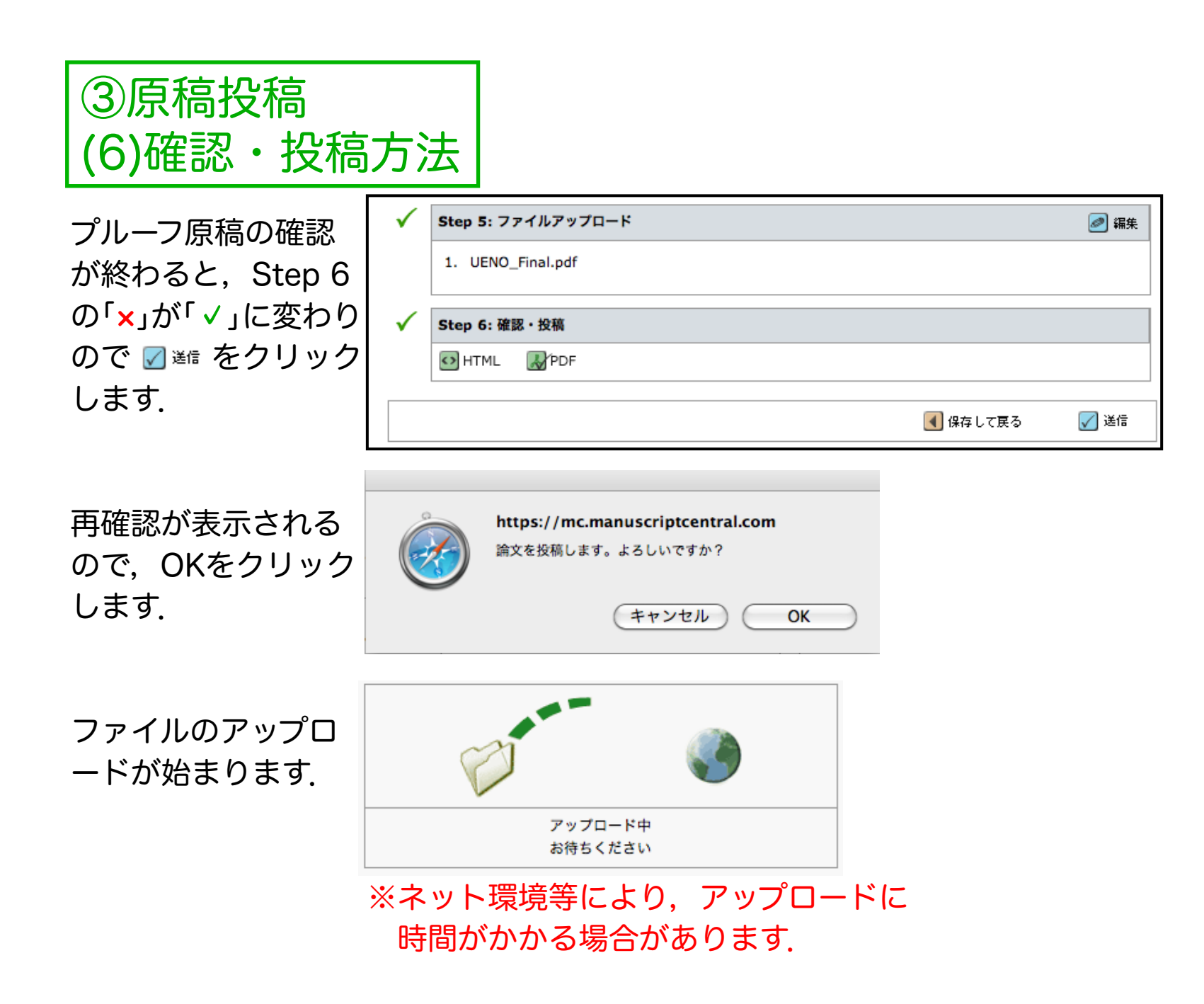

| ③原稿投稿<br>(6)確認・投稿方                                                                                                  | ī法                                                                                                    |
|----------------------------------------------------------------------------------------------------|----------------------------------------------------------------------------------------------------|
| アップロードが終わる<br>と,右の画面<br>(File Details)が表示さ<br>れますので,内容に誤                                                            | File       この画面では、アップロードしたファイルの情報が表示されます。<br>下の「File Tags」ボックス内に、本文中にリンクを貼りたいフレーズを入力すると、本文のファイルに、図のファイルへのリンクを<br>付与することができます。例えば、本文中の「Figure 1」というフレーズが出てくる場所に図へのリンクを付与する場合、「File<br>Tags」ボックスに「Figure 1」と入力します。その後HTMLプルーフを閲覧する際、本文中に出てくる「Figure 1」というフレーズ<br>にリンクが付与されます。そのリンクをクリックすると、任意の図が直接表示されます。<br>図にキャブションを付けるには、「Caption/Legend」ボックスに入力してください。         File 1 of 1 |
| りかなければ、 🗹 👫 を 🖕                                                                                                    | ファイル名: UENO_Final.pdf                                                                                                    |
| クリックして下さい.                                                                                                    | ファイル容量: 2459K                                                                                                    |
|                                                                                                    | アップロードした日付: 26-Feb-2015                                                                                                    |
|                                                                                                    | アップロードしたユーザー: 明上野                                                                                                    |
| 右の画面(Submission                                                                                                    | req ファイルの内容: カメラレディ                                                                                                    |
| Confirmation)が表示                                                                                                    | ✓ 保存                                                                                                    |
| され,投稿作業が完了<br>了します.<br>編集委員会から,原稿<br>受理のメールが送信さ<br>れます.<br>※編集委員会からのメール<br>発信日が原稿受理日に<br>なります.メールが届か<br>ない場合は、お問い会わ | Submission<br>Confirmation       論文が提出されました。         Journal of the Society of Materials Science, Japanへご投稿いただき、ありがとうございます。                                                                                                    |
| せ下さい.                                                                                                    | 回り 「「「」」<br>   回り 「「」」<br>   「」」<br>   「」」<br>   「」」<br>   「」」<br>   「」」                                                                                                    |
|                                                                                                    | p.                                                                                                    |

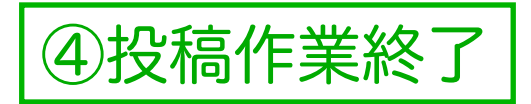

投稿作業を終了する場合は、メイン画面右上の「Log Out」をクリックします.

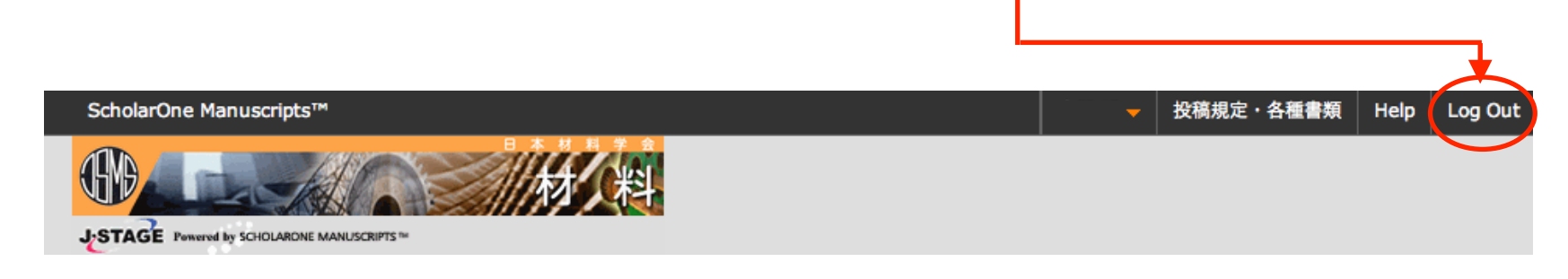

この著者用操作マニュアルは、適宜、更新します。 現在は、Ver. 1.0(2015.3.12版)です. 最新版は、日本材料学会ホームページのメインページから ダウンロードしていただけます. バージョンと改定日をご確認の上、原稿投稿時には、最新版を ダウンロードしてご覧下さい.

論文(原稿)の題目と要旨を入力する際【p.8参照】に、特殊文字と文字装飾を用いる ことができます。画面中の 🔤 🏘 🕸 をクリックすると、特殊文字の一覧が別画面に表示 されます。【下記参照】

題目または要旨の入力枠 内にカーソルを移動し, 用いたい特殊文字をクリ ックすると,該当文字が 枠内に表示されます.

- 注:題目または要旨の文言の途中 に挿入することはできません. (文言の末尾に表示されます ので,挿入した位置へ移動 して下さい) 注:適切に挿入されたかどうかは.
- 注・週切に押入されたかとうかは 「フレビュー」をクリックして確認 して下さい.

| Standard            |   |   | Gr | Greek |    |   | <u>Special</u> |   |     | <u>Math</u> |     |
|---------------------|---|---|----|-------|----|---|----------------|---|-----|-------------|-----|
|                     |   |   |    |       |    |   |                |   |     |             |     |
|                     |   |   |    |       |    |   |                |   |     |             |     |
| i.                  | ¢ | £ | ×  | ¥     | ł  | § |                | © | а   | *           | 7   |
| ®                   | - | ٥ | ±  | 2     | 1  | ٩ | 5              | * | 1⁄4 | ¥2          | 3∕4 |
| À                   | Á | Â | Ã  | Ä     | Å  | Æ | Ç              | È | É   | Ê           | Ë   |
| Ì                   | Í | Î | Ï  | Ñ     | ò  | Ó | Ô              | Õ | Ö   | ×           | ø   |
| Ù                   | Ú | Û | Ü  | ß     | à  | á | â              | ã | ä   | å           | æ   |
| ç                   | è | é | ê  | ë     | ì  | í | î              | ï | ñ   | ò           | ó   |
| ô                   | õ | ö | ÷  | ø     | ú  | û | ü              | ÿ | Ā   | ā           | Ă   |
| ă                   | Ą | ą | ą  | ć     | ć  | Ĉ | ĉ              | Ċ | ċ   | Č           | č   |
| Ď                   | ď | Ð | đ  | Ē     | ē  | Ĕ | ĕ              | É | ė   | Ę           | ę   |
| Ě                   | ě | Ĝ | ĝ  | Ğ     | Ğ  | ğ | ğ              | Ġ | ġ   | Ģ           | ģ   |
| Ĥ                   | ĥ | Ħ | ħ  | Ĩ     | ĩ  | Ī | ī              | Ĭ | ĭ   | Į           | i   |
| İ                   | İ | Т | 1  | IJ    | ij | ĵ | ĵ              | Ķ | ķ   | к           | Ĺ   |
| Ļ                   | Ţ | Ľ | r  | Ŀ     | ŀ  | Ł | ł              | ł | Ń   | ń           | Ņ   |
| ņ                   | Ň | ň | 'n | Ŋ     | ŋ  | ō | ō              | ŏ | ŏ   | ő           | ő   |
| Œ                   | Ŕ | ŕ | Ŗ  | ŗ     | Ř  | ř | ś              | ś | ś   | ŝ           | ŝ   |
| ş                   | Ş | ş | ş  | ş     | Š  | š | Ţ              | ţ | Ť   | ť           | Ŧ   |
| ŧ                   | Ũ | ũ | Ū  | ū     | Ŭ  | ŭ | Ô              | ů | ů   | Ű           | ű   |
| Ų                   | ų | ŵ | ŵ  | Ŷ     | ŷ  | ź | ź              | ź | ż   | ż           | ż   |
| ž                   | ž | ٢ | μ  | •     |    |   |                |   |     |             |     |
| Begin Bold End Bold |   |   |    |       |    |   |                |   |     |             |     |

| Begin Bold                 | End Bold                 |
|----------------------------|--------------------------|
| Begin Italic               | End Italic               |
| Begin Underline            | End Underline            |
| Begin Superscript          | End Superscript          |
| Begin <sub>Subscript</sub> | End <sub>Subscript</sub> |
|                            |                          |

標準(Standard)

|   | ۵ | β    | Y           | δ          | ε    | ζ           | η | θ          | Т         | к    | λ             | F   |    |   |   | • | 2 |   |
|---|---|------|-------------|------------|------|-------------|---|------------|-----------|------|---------------|-----|----|---|---|---|---|---|
|   | v | ξ    | o           | п          | ρ    | ς           | σ | т          | U         | φ    | x             | ų   | ,  |   |   |   | , |   |
|   | ω |      |             |            |      |             |   |            |           |      |               |     |    |   |   | H | ł |   |
|   |   |      | В           | egir       | n Be | old         | 1 | End        | Во        | ld   | _             |     |    |   |   |   |   |   |
|   |   |      | В           | egir       | n It | alic        | 1 | End        | Ita       | lic  |               |     |    |   |   |   |   |   |
|   |   | Be   | gin         | Und<br>Sun | derl | ine<br>rint |   | End        | Un<br>Sur | der  | line<br>crint | 1   |    |   |   |   |   |   |
|   |   | Be   | gın<br>Seai | n e        | the  |             |   | End<br>End | Cut       |      | int.          |     |    |   |   |   |   |   |
|   |   |      | - 9.        |            | ubse | npu         |   |            | Sut       | JSCH | ιpι           |     |    |   |   |   | H | ŀ |
| - | ギ | IJ   | 2           | ٫.         | ヤ    | 7           | ל | 쿢          | :()       | G    | re            | 2,6 | 2  | k | ) |   |   |   |
|   | • | -    | _           |            | `    | /           |   | 5          | `         | 9    | •             |     |    |   | / |   |   |   |
|   |   |      |             |            |      |             |   |            |           |      |               |     |    |   |   |   |   |   |
|   |   |      |             |            | ~    |             |   | ~          |           |      |               |     |    |   |   |   |   |   |
|   | 5 | tand | ard         |            | G    | ree         | ĸ | 5          | pec       | a    |               | ma  | th |   |   |   |   |   |
|   |   |      |             |            |      |             |   |            |           |      |               |     |    |   |   |   |   |   |
|   |   |      |             |            |      |             | 2 | 1          | e.        |      |               |     |    |   |   |   |   |   |
|   | + | =    | 7           | •          | ±    | Ŀ           | × | ÷          | 9         | 60   | '             | "   | Ω  | 2 |   |   |   |   |
|   | 8 | a    | V           | 6          | a    | Π           | 5 | 1 -        |           | .    |               |     | œ  |   |   |   |   |   |

∠ I ∫ ∬ ∮ ∴ ~ - ≈ ≈ ≒ ≠ ≡ ≤ ≥ ≤ ≥ ≤ 2 0 ⊥ |

Begin Subscript End Subscript

Begin Bold

Begin Italic

Begin Underline

Begin Superscript

Greek Special

ΑΒΓΔΕΖΗΘΙΚΛΜ

ΝΞΟΠΡΣΤΥΦΧΨΩ

Standard

Math

Standard

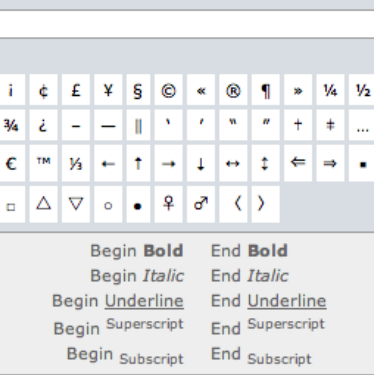

Greek

Special

Math

寺殊記号(Special)

数学記号(Math)

End Bold

End Italic

End <u>Underline</u> End <sup>Superscript</sup>

文字装飾(太文字,下線付文字,イタリック文字,上付き文字,下付き文字)を用いることができます.特殊文字一覧表下部の表【下図参照】で,装飾を指示します.

| Begin <b>Bold</b>          | End Bold        |
|----------------------------|-----------------|
| Begin Italic               | End Italic      |
| Begin <u>Underline</u>     | End Underline   |
| Begin Superscript          | End Superscript |
| Begin <sub>Subscript</sub> | End Subscript   |

【文字装飾例1(イタリック文字)】

- ・題目または要旨の入力枠内にカーソルを移動し、「Begin *Italic*」と「End *Italic*」をクリックします.
- ・題目または要旨の入力枠内に、<i>と</i>が挿入されます。
- ・イタリック体にしたい文字を<i>と</i>の間に入力します. 例:応力比 $R \rightarrow 応力比<i>R</i>$

#### 【文字装飾例2(下付き文字)】

- ・題目または要旨の入力枠内にカーソルを移動し、「Begin <sub>Subscript</sub>」と「End <sub>Subscript</sub>」を クリックします.
- ・題目または要旨の入力枠内に、<sub>と</sub>が挿入されます。
- ・下付きにしたい文字を<sub>と</sub>の間に入力します.
  - 例:CO<sub>2</sub>削減 → CO<sub>2</sub>

【文字装飾例3(ギリシャ文字+イタリック体+下付き文字の組み合わせ)】 例:疲労限度 $\sigma_w \rightarrow <i>\sigma </i><sub>w</sub>$ 

【文字装飾例4(ギリシャ文字+イタリック体+上付き文字の組み合わせ)】 例:応力拡大係数範囲 $\Delta K^{m} \rightarrow \Delta <i>K<sup>m</sup></i>$ 

実際の入力画面と, 
「フレビュー クリックで表示されるプレビュー画面を以下に示します.

|                                                     |                | Preview                     |
|-----------------------------------------------------|----------------|-----------------------------|
| req <b>題名</b>                                       | □ フレビュー 元 特殊文字 |                             |
| 10 <sup>8</sup> サイクル<br>Ctrl + V (またはCmd + V) でペースト | 1              | 題名:<br>10 <sup>8</sup> サイクル |
|                                                     |                | 要旨:                         |

注:文字装飾用タグも,題目または要旨の文言の途中に挿入することはできません.

(文言の末尾に表示されますので,挿入した位置へ移動して下さい)

注:原稿投稿後,編集委員会から送信されるメールに記載の題目に中には,文字装飾用タグが表示され ますが異常ではありません.装飾された状態の文字は,pdf原稿で確認して下さい.